## 【口座登録にあたっての手続き方法(パソコンからの登録)】

| ACCESSION CONTRACT<br>LINE 2 10 LINE LINE LINE LINE LINE LINE LINE LINE                                                                                                    | ₩<br>₩<br>₩<br>₩<br>₩<br>₩<br>₩<br>₩<br>₩<br>₩<br>₩<br>₩<br>₩<br>₩                                                                                                    | ーーーーーーーーーーーーーーーーーーーーーーーーーーーーーーーーーーーーー |
|----------------------------------------------------------------------------------------------------|----------------------------------------------------------------------------------------------------|---------------------------------------|
| <pre>lett t t t t t t t t t t t t t t t t t t</pre>                                                                                                    | Web口座液動解剖型付サービス                                                                                                    | 政防に扱いに行いる自由です。                        |
| > - UNIT NOT A CONTRACT ON A CONTRACT ON A CONTRACT O                                                                                                    | CTNERA > STRAAA > AANGES > X-MAG                                                                                                    |                                       |
| <ul> <li>Provide Provide Prov</li></ul>                                                                                                    | <ul> <li>ご利用可能会計算算</li> </ul>                                                                                                    |                                       |
| <ul> <li>&gt; remain</li> <li>&gt; remain</li> <li>&gt;</li></ul> |                                                                                                    |                                       |
| Provincement   Provincement   Provincement </td <td>お子校会の現れ</td> <td></td>                                                                                                    | お子校会の現れ                                                                                                    |                                       |
| <ul> <li>Control (1) 「お手続きの流れ」をご確認ください。</li> <li>Control (1) 「お手続きの流れ」をご確認ください。</li> <li>(1) 「お手続きの流れ」をご確認ください。</li> <li>(1) 「お手続きの流れ」をご確認ください。</li> <li>(1) 「お手続きの流れ」をご確認ください。</li> <li>(1) 「お手続きの流れ」をご確認ください。</li> <li>(1) 「お手続きの流れ」をご確認ください。</li> <li>(1) 「お手続きの流れ」をご確認ください。</li> <li>(1) 「お手続きの流れ」をご確認ください。</li> <li>(1) 「お手続きの流れ」をご確認ください。</li> <li>(1) 「お手続きの流れ」をご確認ください。</li> <li>(1) 「お手続きの流れ」をご確認ください。</li> <li>(1) 「お手続きの流れ」をご確認ください。</li> <li>(1) 「お手続きの流れ」をご確認ください。</li> <li>(2) 「個人情報保護方針」をスクロールしてご確認<br/>たき、「個人情報保護方針」をスクロールしてご確認</li> <li>(2) 「個人情報保護方針」をスクロールしてご確認いただ。</li> <li>(2) 「注意事項」をスクロールしてご確認いただ。</li> <li>(2) 「注意事項の内容に同意する」に必をいれて<br/>さい。</li> <li>(3) 「注意事項の内容に同意する」に必をいれて<br/>さい。</li> <li>(4) 「次へ」をクリックしてください。</li> </ul>                                                                                                    | お平山みからに意思想までの使れ                                                                                                    |                                       |
| Provide Canada Landon Landon Lando                                                                                                    | STEP1 基本情報入力                                                                                                    |                                       |
| Carter Carter Car                                                                                                    | お甲込業 (二座名義人) の氏名、生年月日、メールアドレスを入力します。                                                                                                    |                                       |
| <ul> <li>(1)「お手続きの流れ」をご確認ください。</li> <li>(1)「お手続きの流れ」をご確認ください。</li> </ul>                                                                                                    | ◆<br>STEP2 メール要領                                                                                                    |                                       |
| <ul> <li>(1)「お手続きの流れ」をこ確認ください。</li> <li>(1)「お手続きの流れ」をこ確認ください。</li> <li>(1)「お手続きの流れ」をこ確認ください。</li> <li>(1)「お手続きの流れ」をこ確認ください。</li> <li>(2)「個人情報保護方針」をスクロールしてご確認<br/>だき、「個人情報保護方針」をスクロールしてご確認<br/>だき、「個人情報保護方針」をスクロールしてご確認<br/>だき、「個人情報保護方針」をスクロールしてご確認<br/>たき、「個人情報保護方針」をスクロールしてご確認<br/>たき、「個人情報保護方針」をスクロールしてご確認<br/>たき、「個人情報保護方針」をスクロールしてご確認<br/>たき、「個人情報保護方針」をスクロールしてご確認<br/>たき、「個人情報保護方針」をスクロールしてご確認<br/>たき、「個人情報保護方針」をスクロールしてご確認<br/>たき、「個人情報保護方針」をスクロールしてご確認<br/>たき、「個人情報保護方針」をスクロールしてご確認<br/>になった。<br/>(3)「注意事項」をスクロールしてご確認いただ<br/>「注意事項の内容に同意する」に図をいれて<br/>さい。</li> <li>(4)「注意事項」をスクロールしてご確認いただ<br/>「注意事項の内容に同意する」に図をいれて<br/>さい。</li> <li>(4)「次へ」をクリックしてください。</li> </ul>                                                                                                    | 入力したメールアドレスに会開開業家校イトのURLとバスワードのメールが2連続会会す。                                                                                                    |                                       |
| <ul> <li>Constraint</li> <li>Constraint</li></ul>                                                                                                    | GringnakonaLub.jpより返居されます〉                                                                                                    | └───」(I)「お手続きの流れ」をご確認ください。            |
| <ul> <li>Construction of the second sector of the second sector of</li></ul>                                                                                                    | STEP3 @RHAMWAR                                                                                                    |                                       |
| CTANE STATE STATE                                                                                                    | 会説検問意訳サイトにログイン後、金融検問の意見、口径情報を入力します。<br>※金融機能サイトへは別ウィンドウで着歩します。                                                                                                    |                                       |
| <ul> <li>Automatical absorber 11 absorber 12 absorber 12 absorbe</li></ul>                                                                                                    | ◆<br>STEN4 金融機関サイトでのお干積金                                                                                                    |                                       |
| <ul> <li>(2)「個人情報保護方針」をスクロールしてご確認<br/>だき、「個人情報保護方針」をスクロールしてご確認<br/>たき、「個人情報保護方針」をスクロールしてご確認<br/>たき、「自想を読む」には必要なのないたいではない。<br/>たま、この時間には、他的ないため、「日本」ではないたいではないないたいではないたか」<br/>「注意事項の内容に同意する」に应をいれて<br/>さい。</li> </ul>                                                                                                    | 各全時間期の事内に従ってお手続きしてください、(税会道根が必要な場合があります)                                                                                                    |                                       |
| <ul> <li>(2)「個人情報保護方針」をスクロールしてご確認<br/>だき、「個人情報保護方針」をスクロールしてご確認<br/>だき、「個人情報保護方針の内容に同意する」」<br/>いれてください。</li> <li>(2)「信人情報保護方針」をスクロールしてご確認<br/>たき、「個人情報保護方針の内容に同意する」」</li> <li>(3)「注意事項」をスクロールしてご確認いたた<br/>「注意事項の内容に同意する」に図をいれて、<br/>さい。</li> <li>(4)「注意事項の内容に同意する」に図をいれて、<br/>さい。</li> <li>(4)「次へ」をクリックしてください。</li> </ul>                                                                                                    | 金融機関によっては、単純の用する面で「Addressine、彼ら」サルルテンク表示されますの<br>で、おすなタンを押してください、押さないでブラウザを聞じて(「X」を押下して)しま<br>に始ます。工業に増えていたパワーご作用くどかい。                                                |                                       |
| <ul> <li>THE SERVEY</li> <li>THE SET Lat. Do. 1000 (1 - 1.000 (2 - 0.000 (0 - 0.000 (0 - 0.0000 (0 - 0.000 (0 - 0.0000 (0 - 0.000 (0 - 0.000 (0 - 0.000 (0 - 0.000 (0 - 0.000 (0</li></ul>                                                                                                    |                                                                                                    | (2)「個人情報保護方針」をスクロールしてご確認              |
| TeleTYLeCES BYRT (Y-LUX BARBAR AZ - UZYLER + X<br>) GUTTALE BYRT (Y-LUX BARBAR AZ - UZYLER + X<br>) GUTTALE BYRT (Y-LUX BARBAR AZ - UZYLER + X<br>) GUTTALE BYRT (Y-LUX BARBAR AZ - UZYLER + X<br>) GUTTALE BYRT (Y-LUX BARBAR AZ - UZYLER + X<br>) GUTTALE BYRT (Y-LUX BARBAR AZ - UZYLER + X<br>) GUTTALE BYRT (Y-LUX BARBAR AZ - UZYLER + X<br>) GUTTALE BYRT (Y-LUX BARBAR AZ - UZYLER + X<br>) GUTTALE BYRT (Y-LUX BARBAR AZ - UZYLER + X<br>) GUTTALE BYRT (Y-LUX BARBAR AZ - UZYLER + X<br>) GUTTALE BYRT (Y-LUX BARBAR AZ - UZYLER + X<br>) GUTTALE BYRT (Y-LUX BARBAR AZ - UZYLER + X<br>) GUTAALE BYRT (Y-LUX BARBAR AZ - UZYLER + X<br>) GUTAALE BYRT (Y-                                                                                                    | STEPS 股线元7                                                                                                    |                                       |
| <ul> <li>&gt; SANTRAMENT</li> <li>WIND INFORMATION OF AND AND AND AND AND AND AND AND AND AND</li></ul>                                                                                                    | 正常に完了しましたら、登録完了メールがご登録的いたメールアドレスに届きます。                                                                                                    | たさ、「個人情報保護万針の内容に同意する」に                |
| <ul> <li>* 4A.NWWERSCH</li> <li>* 4A.NWWERSCH</li> <li>* 4A.N</li></ul>                                                                                                    |                                                                                                    | いれてください。                              |
| H: 100Hetter):1. TrvadClasterMiniferty-E2J obsPGA/etvint/CBC, 2PGAR CGE, 2AJ, 2DJ, 2DF trut/CBA, MBC/Ded/CJA, BBC/Ded/CJA, BBC/Ded/CJA, BBC/Ded/CJA, BBC/Ded/CJA, BBC/DEd/CJA, BBC/DEd/CJA, BBC/DEd/CJA, BBC/DEJ/CA, BBC/DEJ/CA, BBC/                                                                                                    | 第人情報保護力計                                                                                                    |                                       |
| <ul> <li>SAMECORELITATED</li> <li>SAMECORELITATED</li> <li>S</li></ul>                                                                                                    | 単性10時時期11は、「Wab口運運輸時的設付サービス」のお甲込みをいたがく際に、お甲込貨(口運発<br>高入)よりご加加しただく個人物類につきましては、以下の近り個人物類の保護に関する計畫(存成15年<br>計算約579。以下「個人物類解集化力」という。)をはじめとする個人物類に関する法者およびその物の用<br>単な形でします。 |                                       |
| <ul> <li>(a) 「注意事項」をスクロールしてご確認いたた<br/>(注意事項の内容に同意する」に図をいれて<br/>とは思いたい、<br/>(注意事項の内容に同意する」に図をいれて<br/>とい。</li> <li>(3) 「注意事項」をスクロールしてご確認いたた<br/>(注意事項の内容に同意する」に図をいれて<br/>とい。</li> <li>(4) 「次へ」をクリックしてください。</li> </ul>                                                                                                    | 1. 個人情報の指導法よび利用目的                                                                                                    |                                       |
| <ul> <li>************************************</li></ul>                                                                                                    | (14年日19)<br>当社(現時期前)は、各種代金の口屋原盤・自動払送工具を行うため、お中込業の個人情報を取得しま                                                                                                    |                                       |
| <ul> <li>AARMANENARTA</li> <li>ARMANENARTA</li> <li>ARMAN</li></ul>                                                                                                    | 7. 8元、120番店をご言になるため、口屋留留の市街街屋を行う時代行会社、情報の理会社所に来 ≤                                                                                                    |                                       |
| <ul> <li></li></ul>                                                                                                    | 低人情報保護力計の内容に同胞する                                                                                                    | (3)「注意事項」をスクロールしてご確認いただ               |
| <ul> <li>1 CT CDG&amp;ALCALAYOPTMALCCCCCC</li> <li>1 CT CDG&amp;ALCALAYOPTMALCCCCCCC</li> <li>1 CT CDG &amp; CCCCCCCCCCCCCCCCCCCCCCCCCCCCCCCCC</li></ul>                                                                                                    | ▶ 法展刊IA                                                                                                    |                                       |
| <ul> <li>* Of Landau Andreas (1997)</li> <li>* Of Landau Andreas (1997)</li> <li>* Of The Landau Andreas (1997)</li> <li>* Of The Landau Andreas (1997)</li> <li>* Of The Landau Andreas (1997)</li> <li>* Of The Landau Andreas (1997)</li> <li>* Of The Landau Andreas (1997)</li> <li>* Of The Landau Andreas (1997)</li> <li>* Of The Landau Andreas (1997)</li> <li>* Of The Landau Andreas (1997)</li> <li>* Of The Landau Andreas (1997)</li> <li>* Of The Landau Andreas (1997)</li> <li>* Of The Landau Andreas (1997)</li> <li>* Of The Landau Andreas (1997)</li> <li>* Of The Landau Andreas (1997)</li> <li>* Of the Landau Andreas (1997)</li> <li>* Of the Landau</li></ul>                                                                                                    |                                                                                                    |                                       |
|                                                                                                    | 2. お客様書号は、大学が適知する学問書号のアルファベット2文学を除いた7桁の数学をご入力くださ<br>い。                                                                                                    | さい。                                   |
| <ul> <li>3. ジランパロを2. は2. 新史からよのボランは後期にしないでください、シア第回キャンパランを使用してく</li> <li>5. ジランパロション・しが2888度ですれますので、学校できる形式をしてくたない、</li> <li>2. 株式でも2.2000年度に、2000年度のパートはマイトンスブンは特性をはおけの来来し、</li> <li>(4) 「次へ」をクリックしてください。</li> </ul>                                                                                                    | <ol> <li>当サイトは従来型原用電気(いわゆる「カラケー(フィーチャーフォン)」)には対応していません。</li> <li>4.各セッションにおいて、15分量やされれ、場合はタイムアウトになりますので、ごね買くだれ、</li> </ol>                                             |                                       |
| 6. prodpessone.co.g.d Vor-IN7088886701+100: 9876-6587841C < CROW<br>2. Mary (A28705790=88878686701+101-0+101-0+5272499866260197880) ✓<br>(4)「次へ」をクリックしてください。                                                                                                    | 5. プランザの探る、進む、再読み込みボタンは使用しないでください。おず面間内のボタンを使用してく<br>ださい。                                                                                                    |                                       |
| *####CM/96.HETT • RG (4)「次へ」をクリックしてください。                                                                                                    | <ol> <li>info@nekonet.co.jpよりメールが2運送信されますので、受信できる根定をしてください。</li> <li>キサイトは二菱UFDファクター株式会社、金融経転動化サイトはヤマトシステム時発株式会社の範疇し、</li> </ol>                                       |                                       |
| (4)「次へ」をクリックしてください。                                                                                                    |                                                                                                    |                                       |
| • *** (4)「次へ」をクリックしてください。                                                                                                    |                                                                                                    |                                       |
|                                                                                                    | • mcs • a                                                                                                    | (4) 「次へ」をクリックしてください。                  |
|                                                                                                    |                                                                                                    |                                       |
|                                                                                                    |                                                                                                    |                                       |
|                                                                                                    |                                                                                                    |                                       |

|                                                                 | 「子精会方」はアルノアハットで                                                                        | 除いた7桁の数字を間違えな       |
|-----------------------------------------------------------------|----------------------------------------------------------------------------------------|---------------------|
| ご利用案内 >                                                         | *捕猟スカ > 入力内容強認 ご入力ください。                                                                |                     |
| /基本情報入力                                                         | (例)PP9876543 が学籍番号の場合                                                                  | 、9876543 と入力してください  |
| お申込者(口座名義人)の情報を入<br>※口座名義人ご本人の情報を入力<br>※氏名がアルファベット表記の方          | 」してください。<br>、てください。<br>よ、全角アルファベットで口座名義人氏名(漢字)を入力してください。                               |                     |
| ※ <u>当サイトで使用できない文字につ</u>                                        | ☆ (6)学生氏名ではなく、 <mark>ご</mark>                                                          | 登録いただく口座の名義人名       |
| <ul> <li>学籍番号(アルファベット除く<br/>7桁の数字) 【必須】</li> </ul>              | 19875543<br>- 単角版字<br>- 成時編編(お申し込み先)から指定され                                             | N <sub>o</sub>      |
| ■ 口座名義人氏名(漢字) 【必須】                                              | 創志 太郎 全角                                                                               |                     |
| <ul> <li>□ □座名義人氏名(力ナ) 【必須】</li> </ul>                          | ソウシ タロウ 全角カナ                                                                           |                     |
| ····= A···· ··· A(···· )                                        |                                                                                        | リマドレマルト ナノギナい       |
| ■ 口座名義人生年月日 【必須】                                                |                                                                                        | -ルァトレスに にく にるい      |
| <ul> <li>口座名義人生年月日 (必須)</li> <li>□ 口座名義人メールアドレス (必須)</li> </ul> | (7) 口座名義人が受信するメー<br>(7) 口座名義人が受信するメー<br><u>info@nekonet.co.jp</u> からのメ<br>のご登録をお願いいたしま | ールを受信できるメールアド<br>す。 |

|                   | ✔ 入力内容確認                                                                          |                                  |                             |
|-------------------|-----------------------------------------------------------------------------------|----------------------------------|-----------------------------|
|                   | 入力内容をご確認ください。<br>委託者名 : IPU 環太平洋大学<br>学等編集日 (アルファベット除く 7約                         | の29字)・0876543                    | (9)「学籍番号」があっているかご確認くださ      |
|                   | 子相田弓(アルファハット味く)相                                                                  | (†\$\$()                         |                             |
|                   | <ul> <li>口座名義人氏名(漢字)</li> </ul>                                                   | 創志 太郎                            |                             |
|                   | <ul> <li>□ □座名義人氏名(カナ)</li> <li>□ □ □ □ □ □ ○ ○ ○ ○ ○ ○ ○ ○ ○ ○ ○ ○ ○ ○</li></ul> | <u>ソウシ タロウ</u>                   |                             |
|                   | <ul> <li>山座名義人生中月日</li> <li>山座名義人メールアドレス</li> </ul>                               | •••• #. ●月 ●日<br>•••• @••.jp     | (10)内容に誤りがないかご確認ください。       |
|                   | •••••                                                                             |                                  |                             |
|                   | ☆ 注意事項 ※ 注意事項                                                                     | ショットを取得してノゼキロ                    |                             |
|                   |                                                                                   |                                  |                             |
|                   | *メール受信についての注意                                                                     | かけわげ 「メール洋信」ボタンを畑レナください          |                             |
|                   | < 戻る                                                                              |                                  | (11)「メール送信」をクリックしてください      |
|                   |                                                                                   |                                  |                             |
|                   |                                                                                   |                                  |                             |
|                   | ご利用案内 > 基本                                                                        | 情報入力 > 入力内容確認 > メール送信            |                             |
|                   |                                                                                   |                                  |                             |
| ~                 | 人力內容確認                                                                            |                                  |                             |
| 入り                | カ内容をご確認ください。<br>託者名 : IPU 環太平洋大学<br>第番号(アルファベット除くスなの#                             | 10076542                         |                             |
|                   | 精錬号(アルファハットはく7桁の&                                                                 | x+) : 9876343                    |                             |
| -                 | 「広之業」」エク(海今、                                                                      | A110- 1. A7                      |                             |
|                   | 口座名義人氏名(演子)<br>口座名義人氏名(力ナ)                                                        | 創志 太郎<br>パウシ タロウ                 |                             |
|                   | 口座名義人生年月日                                                                         | **** 年** 月 **日                   |                             |
| -                 | ロ座名義人メールアドレス                                                                      | eb ページからのメッセージ ×                 |                             |
|                   |                                                                                   | 2 メールを送信します。よろしいですか?             | (12)メール送信確認メッセージが表示されるので    |
|                   |                                                                                   |                                  | 「OK」ボタンをクリックしてください。         |
| \$                | ・注意事項                                                                             | OK #VYEN                         |                             |
| 当问                | 画面を印刷、もしくはスクリーンショ                                                                 | ョットを取得してください。                    |                             |
| *                 | 印刷に関する注意事項<br>メール受信についての注意                                                        |                                  |                             |
|                   |                                                                                   |                                  |                             |
|                   | 上記内容で間違いない                                                                        | れば、「メール送信」ボタンを押してください。           |                             |
|                   | ◀ 戻る                                                                              | ● 印刷 ≅ メ                         | Lizti                       |
|                   |                                                                                   |                                  |                             |
|                   |                                                                                   |                                  |                             |
|                   | INTERNATIONAL<br>PACIFIC                                                          |                                  |                             |
| Ĵ                 | 環太平洋大学 IPU                                                                        | <b>境太平洋大字</b>                    |                             |
| /eh 🗆             | つ応任ま物外卒/ナユービッ                                                                     |                                  |                             |
| VEDL              | コ庄振賀突利文付サービス                                                                      |                                  |                             |
|                   | ご利用案内 > 基                                                                         | ▲1前戦人刀 > 入力内容確認 > メール            | 2519                        |
| $\boxtimes$       | メールを送信しました                                                                        |                                  |                             |
| [金                | 融機関選択サイト」をご室内する                                                                   | メールを2通送信しました。                    |                             |
| (1)               | 通目:金融機関選択サイトURLとC                                                                 | コグインする為のお客様番号、2通目:ログインパ          | スワード)                       |
| 1.×               | ール内のURLをクリックして金融                                                                  | 機関選択サイトへ接続します。                   |                             |
| 2.1〕<br>イン        | 通日に記載されているログインする<br>∕します。<br>j面の案内に則って、手続を進めて                                     | 5為のお客様番号、2通目に記載されているログイ<br>ください。 | ンバスワートでロク                   |
| 3.画               |                                                                                   |                                  |                             |
| 3.画<br>こ(         | の画面では、手続きは調                                                                       | まだ完了していません。                      |                             |
| 3.画<br><u>こ</u> ( | の画面では、手続きはる                                                                       | まだ完了していません。                      | (13)メール送信宗了画面が表示されるので 「問じる」 |

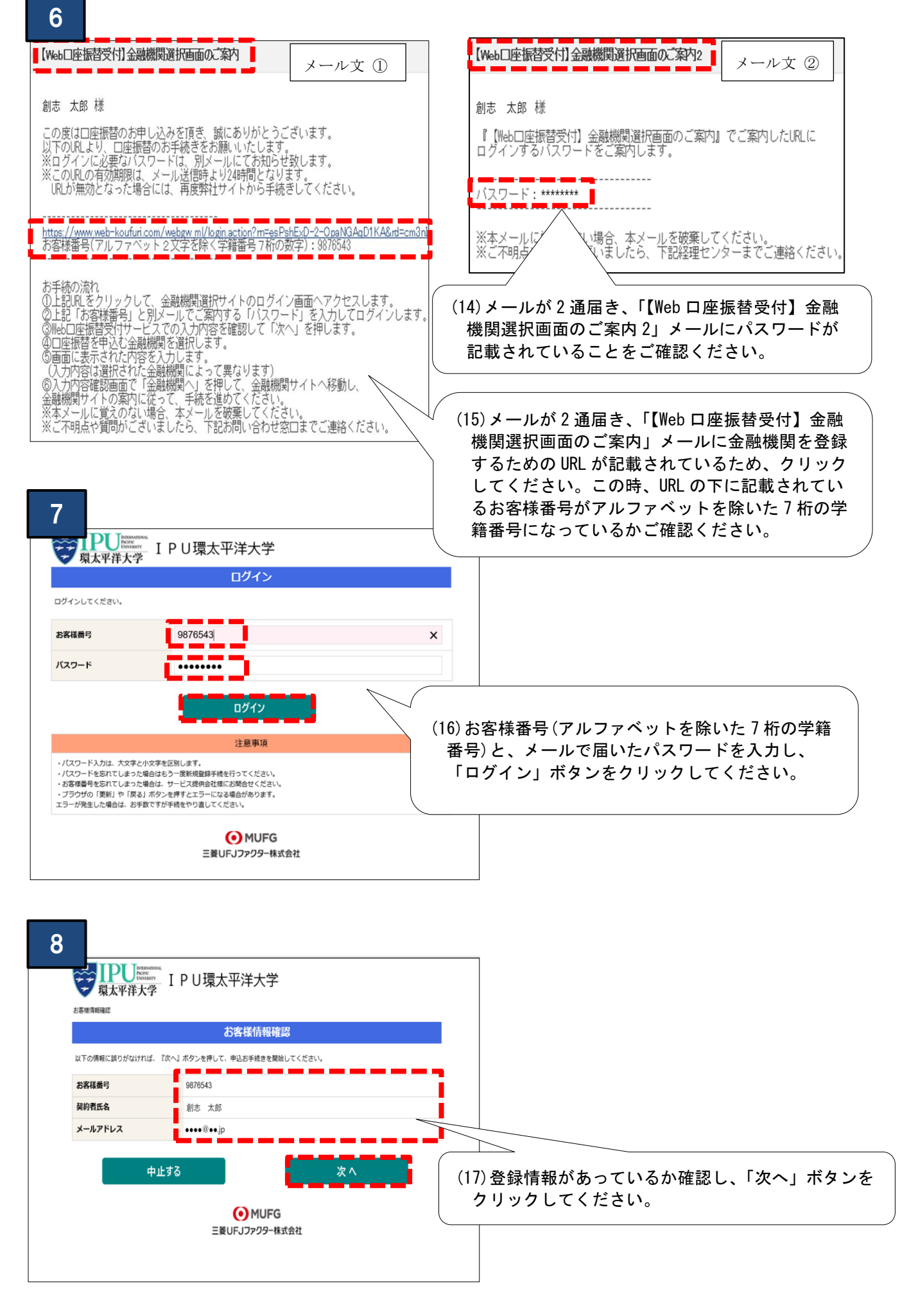

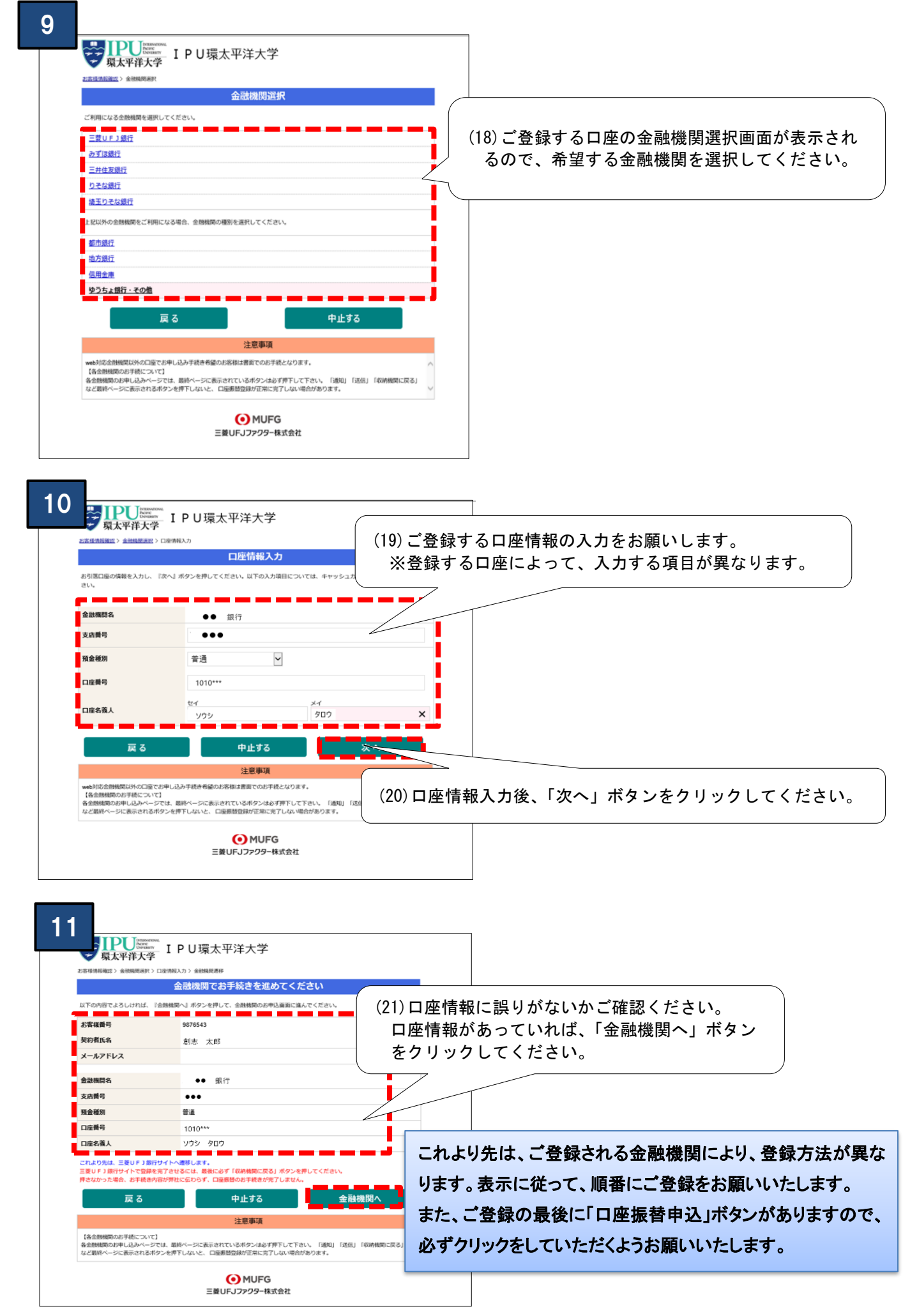

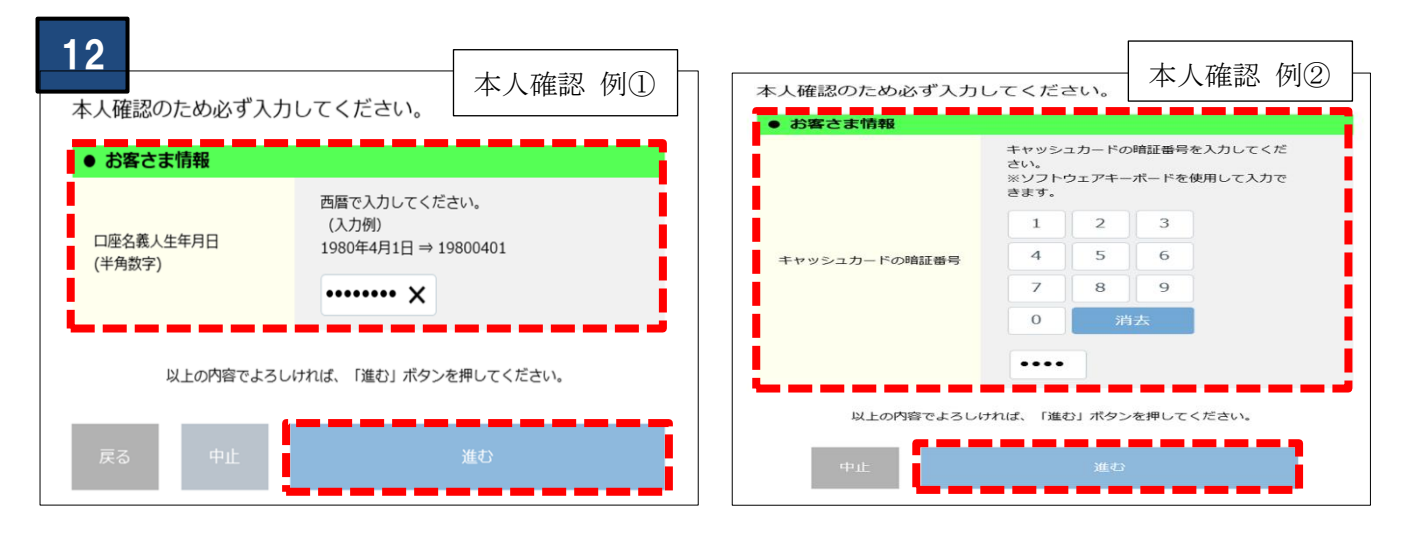

(22) 金融機関により認証方法や登録画面は異なりますが、上記のように本人認証確認が 2.3 点行われます。 あらかじめお手元にキャッシュカードや、記帳済通帳をご用意いただき、ご対応ください。

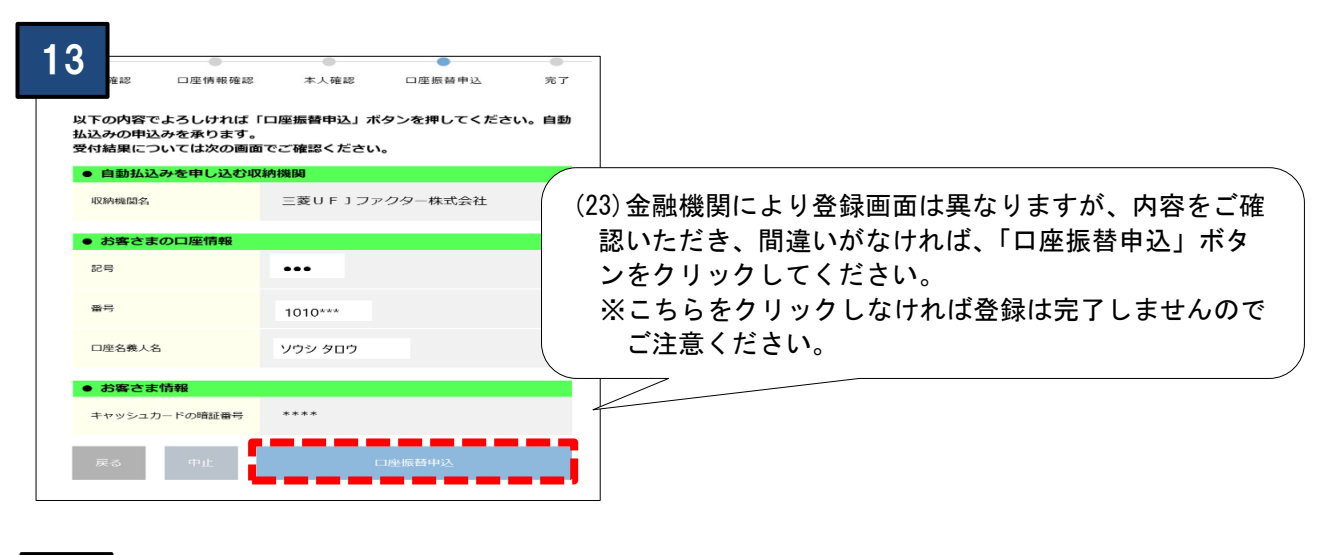

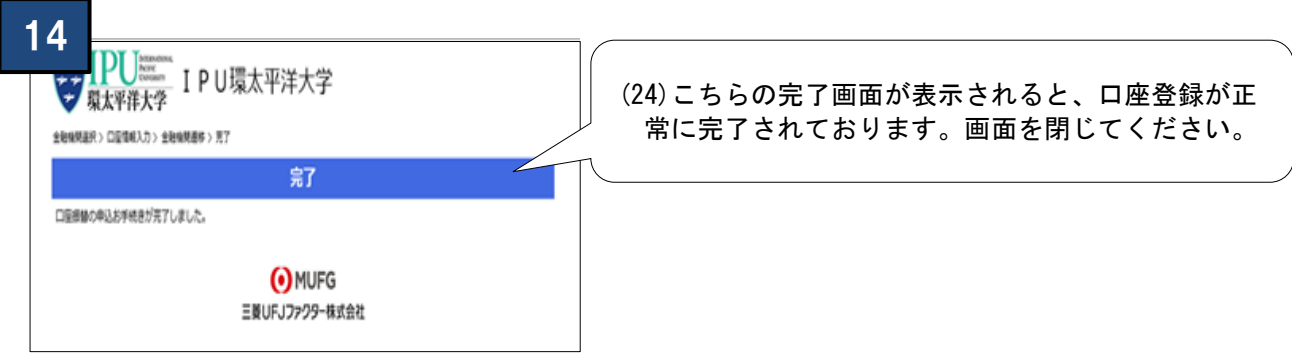

| 15                                                                                                    |
|----------------------------------------------------------------------------------------------------|
| [Webt] 座版 昔受付 受付完了 のご連絡 メール文③                                                                                                 |
| 創志 太郎 様                                                                                                    |
| ロ座振替のお申し込みを頂き、誠にありがとうございます。<br>金融機関でのロ座振替登録が正常に完了しましたことを<br>確認しましたので、ご連絡します。 (25) ロ座登録完了後、「【Web ロ座振替受付】受付完了のご連絡」<br>メールが届きます。 |
| ※本メールに覚えのない場合、本メールを破棄してください。<br>※ご不明点や質問がございましたら、下記お問い合わせ窓口までご連絡ください。<br>※ご登録いただきました口座情報は口座振替処理以外では使用することはありません。              |

こちらで口座登録は完了となります。